## **SEARCH INFORMATION**

Searches may be completed by record number, address, or parcel information. To look up a permit, or property information, open your internet browser and navigate to <u>https://aca-prod.accela.com/santabarbara</u>

**Tip:** If you are not logged in, most searches will yield limited permit types and permit details. If you are looking to view your project details, download or upload files, pay fees, and more, you must be logged in to your account. This level of detail is only available to accounts tied to a permit.

## LOOKUP PROPERTY INFORMATION

ACA includes useful property information such as the lot size, zoning designation, historic districts, flood zone designation, high fire areas, and more, to assist you in researching a property.

1. From the **Home** page, select either **Advanced Search** or scroll down to General Information and select **Lookup Property Information**.

| SANTA BARBA                                                                                                    | ARA C                                                             | ITIZEN ACCESS                                       |
|----------------------------------------------------------------------------------------------------|-------------------------------------------------------------------|-----------------------------------------------------|
| Home Building Planning Fire Public Works Spe<br>Advanced Search                                                               | cial Event                                                        | Announcements Register for an Account Reports (5) Y |
| Lookup Property Information Search Records/Applications                                                                       | 74 been 100 7 days and 100                                        | Sign In                                             |
| You can look up property information and search applications as a                                                             | led an USERNAME OR EMAIL: *                                       |                                                     |
| inspection you must register and create a user account. Please sign<br>experience.                                            | in as a registered user for higher level of service and a more co | nvenient user                                       |
| If you need help logging in, please contact one of the following co                                                           | PASSWORD: *                                                       |                                                     |
| Building and Safety Counter: CDBuildingCode@SantaBarbaraCA.go<br>Planning and Zoning Counter: PlanningCounter@SantaBarbaraCA. | 10V.                                                              | Forgot Password?                                    |
| Public Works Counter: PWCounter@SantaBarbaraCA.gov<br>Special Events Office: SpecialEvents@SantaBarbaraCA.gov                 |                                                                   | SIGN IN                                             |
| What would you like to do today?                                                                                              |                                                                   | Construction of the Book of                         |
| To get started, select one of the services listed below:                                                                      |                                                                   | Remember me on this devic                           |
| General Information                                                                                                    | Building                                                          |                                                     |
|                                                                                                    | Search Applications                                               | Not Registered?                                     |
| Create an Application                                                                                                    |                                                                   |                                                     |
| Create an Application<br>Lookup Property Information                                                                          | Schedule an Inspection                                            | CREATE AN ACCOUNT                                   |

2. You may look up the property by address, parcel number, or record number. Enter the information and click **Look Up**.

| <ul> <li>Address</li> <li>Parcel information</li> <li>Record Information</li> <li>Record Information</li> </ul> | r to look up property information. % is i<br>on<br>ion<br>to change the search type. | he multi | -character wild card for these searches, |                    |   |
|----------------------------------------------------------------------------------------------------|--------------------------------------------------------------------------------------|----------|------------------------------------------|--------------------|---|
| ook Up by Ac                                                                                                    | ldress                                                                               |          |                                          | Look Up by Address | * |
| Street Number:<br>From - To                                                                                     | Direction: ① Street Name:                                                            | 0        | Street<br>Type:<br>Select *              |                    |   |

3. View the parcel information by selecting the **Parcel Number** associated with the address.

| Associated Parcels at 630 GARDEN ST, SANTA BARBARA CA 93101 |       |             |  |  |  |  |
|-------------------------------------------------------------|-------|-------------|--|--|--|--|
| Showing 1-1 of 1   Download result                          | 5     |             |  |  |  |  |
| Parcel Number cot                                           | Block | Subdivision |  |  |  |  |
| 031-160-015                                                 |       |             |  |  |  |  |

## SEARCH PERMIT RECORDS

You may look up permits and applications by record number, address, parcel number, or date range. There are four locations where you may search permit records on the **Home** page:

1. First is by selecting one of the five **Permit Types** (*ex.: Building, Planning, Fire, Public Works, Special Event*) from the menu at the top of the screen.

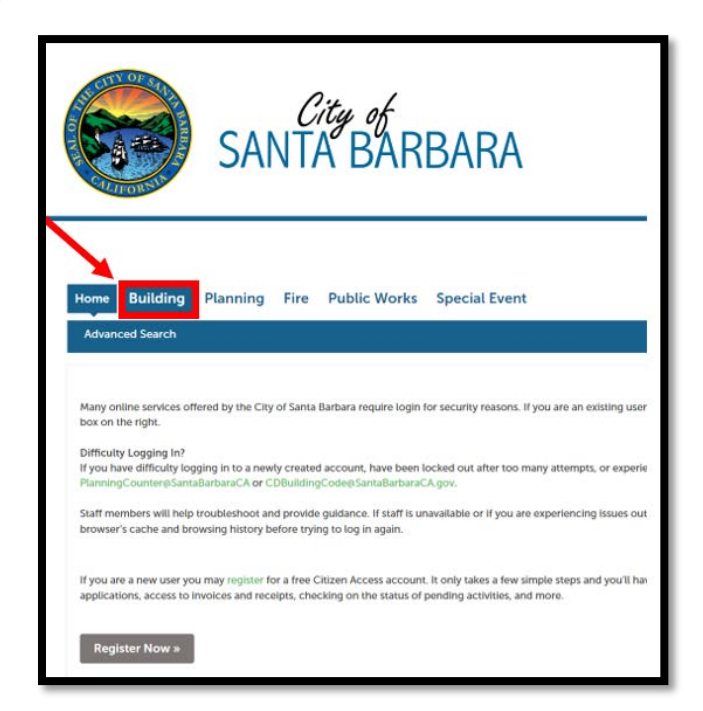

2. The second is the **Advanced Search** function on the upper left of the **Home** screen. Hover your cursor over the Advanced Search and select **Search Records/Applications**, then select desired record type.

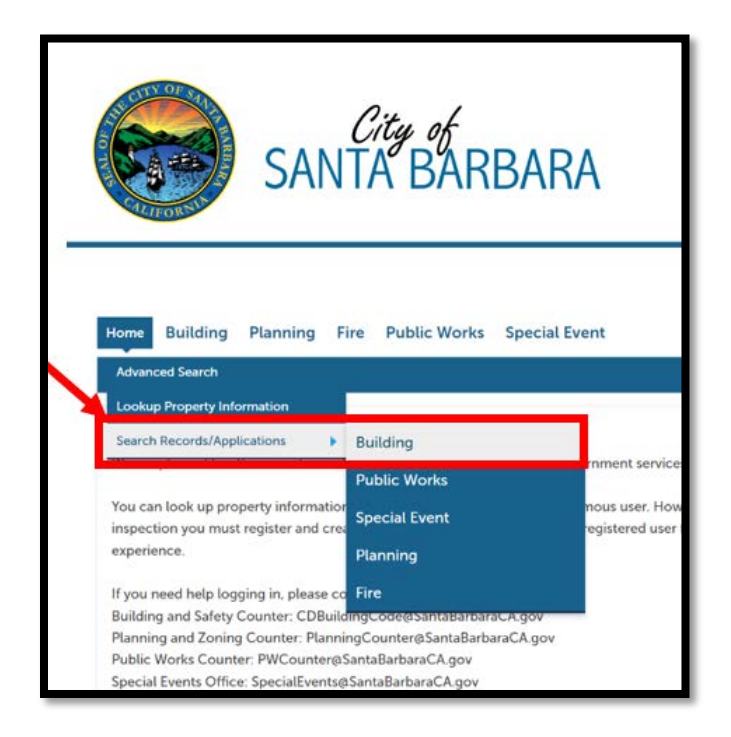

3. Third, you may also scroll down to use the provided **Search Applications** function listed under the Building, Planning, Fire, Public Works and Special Events headings.

| What would you like to do today?                         |                        |
|----------------------------------------------------------|------------------------|
| To get started, select one of the services listed below: |                        |
| General Information                                      | Building               |
| Create an Application                                    | Search Applications    |
| Lookup Property Information                              | Schedule an Inspection |
|                                                          | Create an Application  |
| Planning                                                 | Fire                   |
| Search Applications                                      | Search Applications    |
| Create an Application                                    | Schedule an Inspection |
|                                                          | Create an Application  |
| Public Works                                             | Special Event          |
| Search Applications                                      | Create an Application  |
| Schedule an Inspection                                   | Search Applications    |
| Create an Application                                    |                        |

4. Finally, if you are the applicant on a record, you may also use the **My Records** section of the portal to locate any open permits tied to your account. Click on **My Records** from the **Home** page to view your permits. This level of detail is only available if you are logged in to your account.

| Announcements Logged in as Brenda Betz Collections (0) Cart (1) BAccount Management B Logout                                                                                                    |                                                    | SAN                       | City of<br>TA BARBAF                                              | RA                        | (                                         | CITIZE                         | EN AC                 | CESS                          |
|----------------------------------------------------------------------------------------------------|----------------------------------------------------|---------------------------|-------------------------------------------------------------------|---------------------------|-------------------------------------------|--------------------------------|-----------------------|-------------------------------|
| Date       Record Type       Project Name       Address       Status       Action       Short Notes         07/10/2023       23TMP-000153       16 2 Family Expedited Electric Vehicle       630 GARDEN ST:       You may need to expand by clicking the triangle symbols to see additional permits       Image: Contract of the contract of the c | Home Bulk Pro                                      | Planning En<br>My Records | forcement Fire Public V<br>My Account Advanced Se                 | Annou<br>Norks Special Ev | ncements 🖌 Logged in as:Brenda f          | eltz =Collections (            | 0) 📜 Cart (1) 🖪 A     | ccount Management     θLogout |
| Date       Record Number       Record Type       Project Name       Address       Status       Action       Short Notes         07/10/2023       23TMP-000153       16 2 Family Expedited Electric Vehicle G30 GARDEN ST:       You may need to expand by clicking the triangle symbols to see additional permits       07                                                                                                    | Showing 1-1 of 1   Add to                          | collection   Add to cart  |                                                                   |                           |                                           |                                |                       |                               |
| 07/10/2023       23TMP-000153       1 6 2 Family Expedited Electric Vehicle       630 GARDEN ST:         You may need to expand by clicking the triangle symbols to see additional permits                                                                                                    | Date R                                             | Record Number             | Record Type                                                       | Project Name              | Address                                   | Status                         | Action                | Short Notes                   |
| Planning                                                                                                    | <ul> <li>07/10/2023 2</li> <li>Planning</li> </ul> | 23TMP-000153              | 1.9.2 Family Expedited Electric Vehicle<br>(EV) Charging Stations | 630 GARDEN ST:            | You may need to ex<br>triangle symbols to | pand by click<br>see additiona | ing the<br>al permits | ion                           |

5. When the webpage loads, do a **General Search** by Site Address, Parcel Number, or Record Number. Enter the information and click **Search**.

| Street No.:<br>630 - To | Direction: () Street Name:<br>Select- • garden | 0 | Street<br>Type:<br>Select • | Search All Records |
|-------------------------|------------------------------------------------|---|-----------------------------|--------------------|
| Parcel No.:             |                                                |   |                             |                    |
| Record Number:          | Record Type:<br>Select                         |   |                             |                    |

6. Explore the permits that appear by clicking the blue-highlighted **Record Number**.

| Date       | Record Number | Record Type                                                          | Project Name                 | Address                                     | Status                | Short Notes |
|------------|---------------|----------------------------------------------------------------------|------------------------------|---------------------------------------------|-----------------------|-------------|
| 02/29/2024 | BLD2024-00551 | Electrical                                                           | 630 GARDEN ST: test          | 630 GARDEN ST,<br>SANTA BARBARA<br>CA 93101 | Permit Issued         |             |
| 01/03/2024 | 24TMP-000056  | Residential                                                          |                              | 630 GARDEN St,<br>SANTA BARBARA<br>CA 93101 |                       |             |
| 11/15/2023 | 23TMP-008339  | 1 & 2 Factory Expedited<br>Electron vehicle (EV)<br>Draging Stations | 630 GARDEN ST:               | 630 GARDEN St.<br>SANTA BARBARA<br>CA 93101 |                       |             |
| 06/13/2023 | BLD2023-01601 | Administrative                                                       | 630 GARDEN ST:               | 630 GARDEN St.<br>SANTA BARBARA<br>CA 93101 | Application Withdrawn |             |
| 04/25/2023 | BLD2023-01100 | Residential                                                          | 630 GARDEN ST: Test          | 630 GARDEN ST.<br>SANTA BARBARÁ<br>CA 93101 | Vold                  |             |
| 12/20/2022 | 22TMP-008372  | 1 & 2 Family Expedited<br>Solar PV and Optional<br>ESS               | 630 GARDEN ST:               | 630 GARDEN St.<br>SANTA BARBARA<br>CA 93101 |                       |             |
| 12/20/2022 | 22TMP-008380  | 1 & 2 Family Expedited<br>Solar PV and Optional<br>ESS               | 630 GARDEN ST:               | 630 GARDEN St,<br>SANTA BARBARA<br>CA 93101 |                       |             |
| 12/20/2022 | 22TMP-008385  | 1 & 2 Family Expedited<br>Solar PV and Optional<br>ESS               | 630 GARDEN ST:               | 630 GARDEN St,<br>SANTA BARBARA<br>CA 93101 |                       |             |
| 09/15/2022 | BLD2022-02195 | Electrical                                                           | 630 GARDEN ST:<br>C/OTC-ELEC | 630 GARDEN ST,<br>SANTA BARBARA<br>CA 93101 | Complete              |             |
| 08/10/2022 | 22TMP-005302  | Underground Gas Service                                              | 630 GARDEN ST:               | 630 GARDEN SL<br>SANTA BARBARA<br>CA 93101  |                       |             |

Review Record Details and Processing Status from the Permit Record page. For a summary of all activities, scroll to the very bottom of the Permit Record page and click the Print/View Summary button. Wait for it to load to view or print.

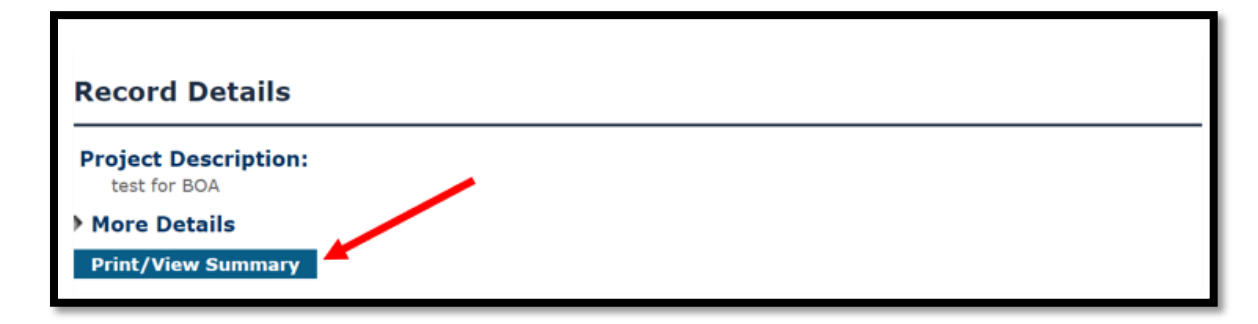

5. Repeat this process for each type of permit you'd like to search (Building & Safety, Planning, etc.). Note: There is no report that shows the entire permit history all at once; to see all types of permits and applications for a property, *you will need to search each permit type one at a time*.

## **HELPFUL SEARCH TIPS**

- 1. When searching for a specific Assessor Parcel Number (APN), the format should be 9 digits: "123-456-789".
- 2. When searching for an address, enter the street number and a partial street name (e.g., Micheltorena could be searched as Mich or Michel). Remember to only enter the street number and the street name. For example, to search 123 East Micheltorena Street, only enter '123' in the first Street Number box, and only enter 'Micheltorena' in the Street Name box.
- 3. If no information appears after you've searched by address, the address you entered might be under a different address in the City system, especially if there are multiple units on a lot. Find the property using the City's <u>MAPS</u> webpage to see the official address on file or to look up the Assessor Parcel Number (APN).
- 4. ACA record history starts in the 1990s. Review the City's <u>Property Records Database</u> online for more information on older (paper) permits. Contact City Records & Archives (805) 564-5485 x4548 <u>CDPlan@SantaBarbaraCA.gov</u> for help searching archive plans and the property records database.
- 5. If you are the applicant on a record, when you create a new application, make a note of your unique Record Number. The Record Number begins with the record type (i.e., Planning = "PLN", Building = "BLD", Public Works = PBW, etc.), then the year (i.e., 2022, 2023, 2024), then the unique 5-digit number for your application (-00123). Knowing this number will make it easier for you to look up the status of your application or contact staff with questions. Examples: "PLN2024-00123" or "BLD2022-04567".